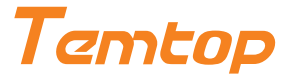

# LKC-1000 Series Air Quality Monitor User Manual

# **Get More Information**

Scan the QR code for multi-language manuals and more.

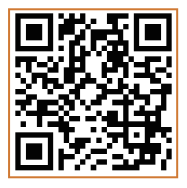

Scan for multi-language manuals and more product support. Scannen Sie nach mehrsprachigen Handbüchern und mehr Produktsupport. Numérisez pour obtenir des manuels multilingues et plus d'assistance sur les produits. Scansione per manuali multilingue e maggiore supporto al prodotto. Busque manuales en varios idiomas y más asistencia sobre productos.

# **Factory Affecting Air Quality**

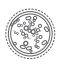

PM2.5 (Particulate Matter 2.5) refers to fine particles with diameter of 2.5 micrometers or less. Due to its tiny size, PM2.5 can be absorbed into bloodstream and the lungs, so that long-term exposure to high concentration of PM2.5 environment may cause eye and nose irritation, cough, asthma, emphysema, lung disease, heart attacks, cancer and etc.

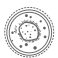

PM10 (Particulate Matter 10) refers to particulates with a diameter of 10 micrometers or less. Due to the larger size, it's inhalable but penetrates no further than bronch isa larger particles can be filtered out by cilia and mucus of nose and throat. It usually considered as less harmful to health than PM2.5.

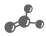

HCHO (Formaldehyde) is a colorless and strong-smelling chemical with formula CH20 or H-CH0, which has been classified by IARC as Group 1 carcinogen due to its significant dangers to human health. Long-term exposure to just low doses could cause chronic respiratory diseases, nasopharyngeal cancer, colon cancer,brain tumors, nuclear gene mutations and etc.

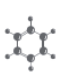

TVDC (Total Volatile Organic Compounds) refers to various common VOCs including benzene, toluene, styrene, formaldehyde and etc. Due to their volatility as well as toxicity, irritability and carcinogenicity, long-term exposure to TVOCs can cause damage to the skin, liver, kidneys,central nervous system and etc.

Temperature & Humidity may often be ignored however they do have a significant impact on individual's well-being, comfort, health and safety as well as your property. High humidity may lead to an increase in household air pollutants especially the biological contaminants such as molds, bacteria, viruses and dust mites; cold, low humidity may cause nosebleeds, skin and respiratory riritations, dyspnea, static electricity and etc.

AQI (Air Quality Index) is a quick guide on air quality levels. It aims to indicates how clean or polluted the air is in a way that's easy to understand. It ranges from 0 to 500 that higher values indicate higher air pollution levels and more adverse for health. AQI assessment can indicated for PM2.5, PM10, 03, S02, N02, C0 etc. Temtop follows EPA Standards to calculate and focus only for AQI of PM2.5 & 10.

# Important!

 It is usual for the detector to show higher values when first switched on or not used for an extended period. Please place it in a ventilated area and turn it on for around 30 minutes before testing.

★ Do not use detector in humid places or environments with strong odor to maintain accuracy.

★ Do not cover the vents of the detector and keep lint out of the detector, as the particle sensor may not work correctly.

★ Do not come into contact with organic solvents, which include silica gel and other adhesives, paintings, drugs, oil, and high-concentration gases.

★ Children should only use this device under adult supervision. Keep packaging materials, such as plastic bags and plastic wrap, out of the reach of children as they present a choking hazard.

★ Do not dismantle the unit yourself. In the event of a defect, contact your dealer instead, who will liaise with the service center and, if necessary, send the device in for repair.

# **Overview**

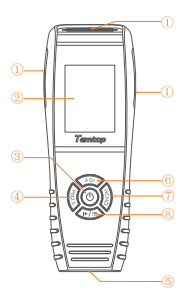

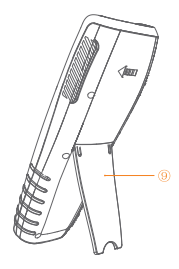

- 1) Air Inlet/Outlet 2) LCD Screen
- ③ Power Button⑤ USB Port
- ④ PM2.5/PM10/Particles Button
- 6 AQI/TEMP/HUM/Up Button
- (7) HCHO/TVOC Button
- (8) Running/Hold/Setting/Down Button (9) Bracket

# Function

| Function Model | LKC-1000S+ 2nd | LKC-1000S 2nd |
|----------------|----------------|---------------|
| PM2.5          | V              | √             |
| PM10           | √              |               |
| НСНО           | √              |               |
| Particle Count | √              |               |
| AQI            | √              |               |
| TVOC           | √              |               |
| TEMP & HUM     | √              | √             |
| Histogram      | V              |               |
| Data Export    | √              | √             |

# Specifications

| Model            | LKC-1000 Series                         |
|------------------|-----------------------------------------|
| Dimensions       | 177*65.5*32mm (6.9*2.6*1.2 in)          |
| Battery Capacity | 3000mAh                                 |
| Battery Life     | 15-18h @ Backlight Level 2              |
| Charging Output  | DC5V, 1A                                |
| Display          | TFT color LCD screen                    |
| Weight           | About 219g (0.48lb)                     |
| Operating        | Temperature: 0~50°C (32~122°F)          |
| Environment      | Humidity: 0~90%RH                       |
| PM2.5            | Measuring range: 0-999ug/m <sup>3</sup> |
|                  | Resolution: 0.1ug/m <sup>3</sup>        |
|                  | Accuracy: ±10µg/m³(0-100µg/m³)          |
|                  | ±10%(100-500µg/m³)                      |
| PM10             | Measuring range: 0-999ug/m <sup>3</sup> |
|                  | Resolution: 0.1ug/m <sup>3</sup>        |
|                  | Accuracy: ±15µg/m³(0-100µg/m³)          |
|                  | ±15%(100-500µg/m³)                      |
| НСНО             | Measuring range: 0-2mg/m <sup>3</sup>   |
|                  | Resolution: 0.01mg/m <sup>3</sup>       |
| TVOC*            | Measuring range: 0-5mg/m <sup>3</sup>   |
|                  | Resolution: 0.01mg/m <sup>3</sup>       |

\*For LKC-1000S+2nd Only

Note: The above data are from Temtop Laboratory.

# Operation

# A Warning!

- Indoor use: Keep the room/area airtight for 10 minutes to obtain more accurate results.
- ★ If battery level shows □, please charge the detector promptly to avoid effects during use (also chargeable when turned off).

# 1.Switch On/Off

Press and hold <sup>©</sup> button for 2 seconds to turn on/off the detector. After initialization, the instrument enters the default interface.

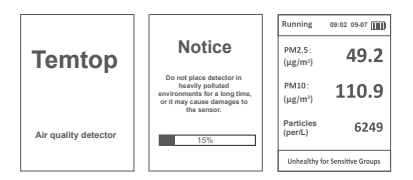

## 2.1 PM2.5 Button

Please click the 🗘 button to view the following four interfaces.

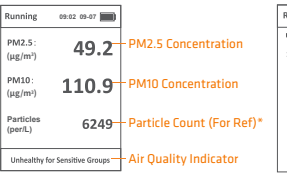

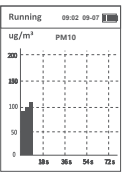

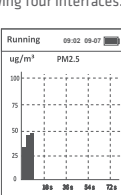

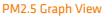

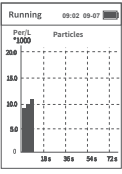

PM10 Graph View

Particle Graph View

\* The particle counts are for reference only. For accurate particle counts please choose a professional particle counter from Temtop.

# 2.2 AQI Button

Please click the conduction to view the following four interfaces. Press and hold conduction for 2 seconds to switch between °C or °F.

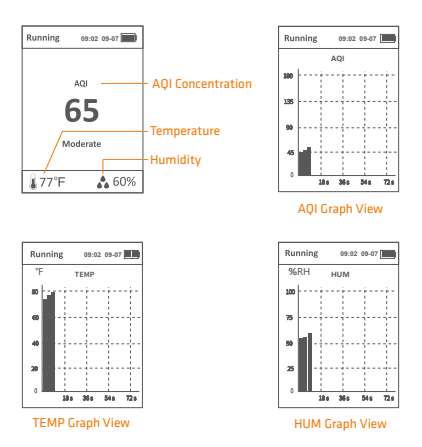

## 2.3 HCHO Button

Please click the **1** button to view the following three interfaces.

| Running 09:02 09-07              |                          |
|----------------------------------|--------------------------|
| нсно                             |                          |
| 0.02 <sub>mg/m<sup>3</sup></sub> | HCHO Concentration       |
| TVOC                             | TVOC Concentration       |
| 0.05 <sub>mg/m</sub> 3           | (LKC-1000S+ 2nd)         |
| Healthy -                        | —— Air Quality Indicator |

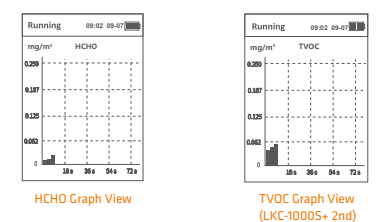

Note:

 Please click "
 /=" button to switch between running mode and holding mode.

In running mode, the detector always displays currently detected data. In holding mode, the detector paused the detection function and will stop updating data on the screen.

2) Data updates every 3 seconds when x axis value is within 72 seconds. Data updates every 1 minute when x axis value is within 24 minutes. Data updates every 5 minutes when x axis value is within 120 minutes. Data updates every 30 minutes when x axis value is within 12 hours.

# **3.Settings Menu**

Buttons

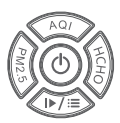

| Button | Setting Function |
|--------|------------------|
| 0      | Up/Increase      |
| 69     | Down/decrease    |
| Û      | Left             |
| 1      | Right            |
| 0      | Confirm          |

Press and hold the combutton for 2 seconds in the main display of "PM2.5, AQI, HCHO" to enter the system settings.

| Se | ttings        |      |     |
|----|---------------|------|-----|
|    | Date and Time |      |     |
|    | Power Saving  |      | 3.2 |
| (  | Calibration   | ]-   |     |
|    | History       | ]_   | 3.4 |
| (  | Reset         | ]_   |     |
| (  | System Info   | ]_   | 3.6 |
|    |               | Exit |     |

# 3.1 Date and Time (Example Of Button Operation):

Press the 🗢 or 🍩 button to scroll up or down and press the 🎯 button to confirm.

Press the (1 or 0) button to switch to the item you want to set. Press the  $\bigcirc$  or  $\bigcirc$  button to increase or decrease the current value. Then press the (1 or 0) button to switch to save or exit, and press  $\bigcirc$ button to save the setting or exit the interface.

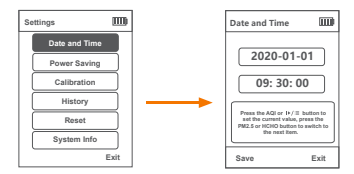

### 3.2 Power Saving

In this interface, you can see figure below.

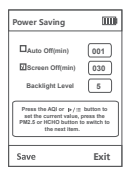

Note: 1. " □Auto Off(min) " : Auto power off function is not switched on. 2. " □Screen Off(min) " : The screen will automatically switch off after 30 minutes. 3. The "Backlight Level" are divided into 0, 1, 2, 3, 4 and 5.

### 3.3 Calibration

In this interface, you can see figure below.

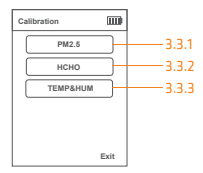

### 3.3.1 PM2.5 Calibration

You can calibrate the PM2.5 value by adjusting the "Target PM2.5" value.

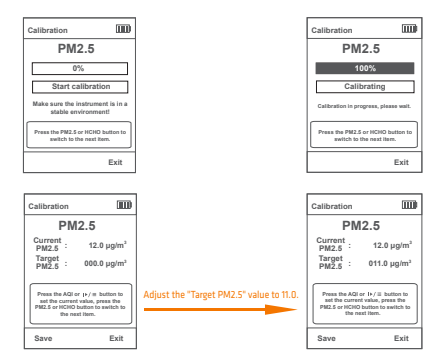

Note: The 'Target PM2.5' value is the specific value you are adjusting.

### 3.3.2 HCHO Calibration

Press the () or () button to switch to the "Calibration zero" and press () button to calibrate.

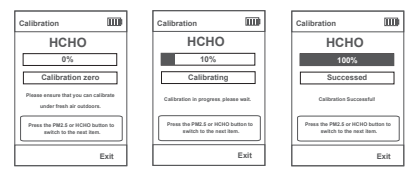

Note:

- 1. Please ensure that you can calibrate under fresh air outdoors.
- During the calibration process, please do not perform other operations until the calibration is successful and you return to the previous level screen.

### 3.3.3 TEMP & HUM Calibration

You can calibrate the temperature and humidity by modifying the "OFFSET" value.

#### Formula :

OFFSET(TEMP target value) = TEMP(target value) - TEMP(current value) + OFFSET(TEMP current value). OFFSET(HUM target value) = HUM(target value) - HUM(current value) + OFFSET(HUM current value). Example :

If TEMP target value is 25.0, current value is 23.0, current value of OFFSET(TEMP) is -0.2. Then "OFFSET(TEMP target value)=25.0-23.0+(-0.2)=+1.8".

If HUM target value is 36.0, current value is 33.0, current value of OFFSET(HUM) is +1.5. Then "OFFSET(HUM target value)=36.0-33.0+(+1.5)=+4.5".

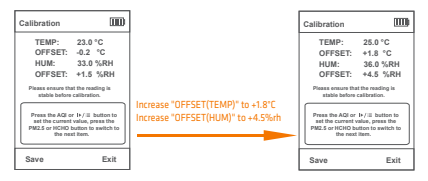

## 3.4 History

In this interface, you will see the figure below.

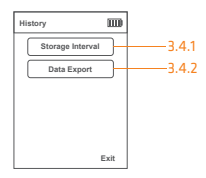

### 3.4.1 Storage Interval

In this interface, you will see the following tips.

| Storage Interval                                                                                                    | 1 |
|----------------------------------------------------------------------------------------------------|---|
| Interval(Min) 60                                                                                                    |   |
| Press the ACI or I>/31 button to<br>set the current value, press the<br>PR2.5 or HCHO button to selfch to<br>the next item. |   |
| Save Exit                                                                                                    | 1 |

Note: The recording intervals are divided into 01, 05, 10, 30, and 60 min.

### 3.4.2 Data Export

In this interface, you will see the figure below.

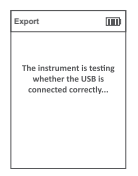

If connected to the computer successfully by the USB cable, the detector will pop up a tip USB connection successful; If not, it will remind you of the failure (See the figures below).

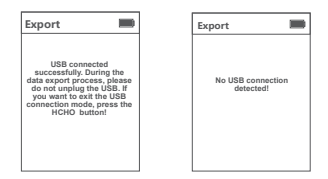

After successful connection, the detector creates a removable storage device "TEMTOP" on the computer, which contains a folder named "HISTOR". This history folder contains a history file named after the time, e.g. "20230601". The history file is in CSV format and lists information such as date, PM2.5, PM10, PARTICLES, AQI, HCHO, TVOC, Temperature, Humidity, etc. (see figure below). Please save it to your computer for viewing.

| DATE            | PM2.5<br>(µg/m <sup>1</sup> ) | PM10<br>(µg/m <sup>1</sup> ) | PARTICLES | AQI | HCHO<br>(mg/m <sup>4</sup> ) | TVDC*<br>(mg/mi) | TEMP | HUMI<br>(%) | TEMPUNIT |
|-----------------|-------------------------------|------------------------------|-----------|-----|------------------------------|------------------|------|-------------|----------|
| 2023/6/19:01:40 | 34.6                          | 56.3                         | 5277      | 98  | 0.04                         | 0.17             | 26   | 61.4        | С        |
| 2023/6/19:02:40 | 36.6                          | 61.6                         | 5228      | 103 | 0.03                         | 0.14             | 26   | 61.4        | С        |
| 2023/6/19:03:40 | 34.1                          | 56.6                         | 5218      | 97  | 0.04                         | 0.16             | 26   | 61.4        | C        |
| 2023/6/19:04:40 | 35                            | 56.8                         | 5288      | 99  | 0.04                         | 0.16             | 26   | 61.4        | С        |
| 2023/6/19:05:40 | 35.3                          | 57.7                         | 5341      | 93  | 0.04                         | 0.17             | 26   | 61.4        | C        |

After copying and viewing historical data, please press () to exit (see figure below).

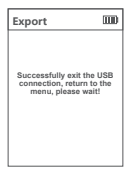

Note: USB connected successfully. During the data export process, please do not unplug the USB. If you want to exit the USB connection mode, press the  ${a \ button!}$ 

## 3.5 Reset

In this interface, you will see the figure below.

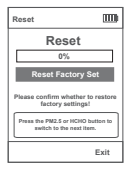

# 3.6 System Info

In this interface, you will see the figure below.

| System Info                 |
|-----------------------------|
|                             |
| Model: LKC-1000S+ 2nd       |
| Serial Number: TP273B240001 |
| Firmware Version: V9.0      |
| Brand: Temtop               |
|                             |
|                             |
|                             |
| Exit                        |

# **Air Quality Parameter for Reference**

| Status<br>Pollutant | Good  | Moderate  | Unhealthy<br>for Sensitive<br>Groups | Unhealthy  | Very<br>Unhealthy | Hazardous |
|---------------------|-------|-----------|--------------------------------------|------------|-------------------|-----------|
| PM2.5<br>(µg/m²)    | ≤12   | 12.1~35.4 | 35.5~55.4                            | 55.5~150.4 | 150.5~250.4       | ≥250.5    |
| PM10<br>(µg/m²)     | ≤54.9 | 55~154.9  | 155~254.9                            | 255~354.9  | 355~424.9         | ≥425      |
| AQI*                | ≤50   | 51~100    | 101~150                              | 151~200    | 201~300           | ≥301      |

| Pollutant                 | Healthy | Unhealthy |
|---------------------------|---------|-----------|
| HCHO (mg/m <sup>2</sup> ) | ≤0.1    | >0.1      |
| TVOC (mg/m <sup>2</sup> ) | ≤0.5    | >0.5      |

\*Refers to EPA standards, with PM2.5 as the main responsible pollutant.

# What's Included

LKC-1000 Series Detector x 1 USB Cable x 1 User Manual x 1

# FAQ

### Q: Why data reading is unstable?

A: If the airflow in the current sampling space is in an unstable state, such as strong wind, the concentration of particulate matter in the air will be unevenly distributed, and will vary greatly with the surrounding airflow, resulting in large differences in measured values.

### Q: Why humidifiers can cause rising particulate matter readings?

A: Our sensors use the principle of light scattering. When using a humidifier, the humidifier will spray many small droplets of water. Excessive humidity and moisture in the air will cause dust particles to absorb water and swell, which will affect the scattering of light and cause deviations in sensor readings.

### Q: Why is the data high after booting?

A: The reason why the data is high when you first turn on the sensor is that when the sensor starts to work, the fan will run at full speed, and it will take a while (about 1-2 minutes) for the fan to run stably. At this time, the airflow in the air duct will be stable, and the data will gradually become stable.

# Q: AQI/ PM2.5 and other values, why the measured value is inconsistent with the official announcement?

A: The AQI/PM2.5 shown on the display is a measurement

of the space where the device is located. The measured value published on the Internet or official websites is the average value of several monitoring points, and each measurement point will be different. At the same time, according to the regulations of EPA and WHO, the AQI value is calculated based on the highest value among the five pollutants in the atmosphere on that day. In the past ten years, the local AQI in the United States has basically been calculated with the value of PM2.5/10, and sometimes with the value of Oa.

# Q: Which the HCHO reading inaccurate or overestimated at some points?

A: As Temtop uses a high-precision electrochemical HCHO sensor, its electrochemical reaction characteristics could also respond to other gases besides formaldehyde. This table lists the most common gases that interfere with relative sensitivities of HCHO sensor.

| Interference Gas                   | Relative Sensitivity (%) |
|------------------------------------|--------------------------|
| Carbon monoxide(CO)                | 1                        |
| Hydrogen (H2)                      | 0.1                      |
| Ethyl alcohol                      | 50                       |
| Phenols                            | 7                        |
| Sulphur dioxide( SO <sub>2</sub> ) | 12                       |
| Ammoniak (NH3)                     | 0                        |

# Warranty

Temtop warrants the included detector for 1 year from the date of original purchase. The item can be exchanged or returned within 30 days if the defect is not caused by artificial damage.

| Item        | Warranty Period |
|-------------|-----------------|
| Detector    | 1 year included |
| Accessories | N/A             |

Before return or delivery for repair, please check if the following  $\sqrt{}$  items are ready:

|          | Detector &<br>Accessories | Complete<br>Package | Proof of<br>Purchase* | Gift (if any) |
|----------|---------------------------|---------------------|-----------------------|---------------|
| Return   | V                         | V                   | V                     | V             |
| Exchange | V                         | √.                  | V                     |               |
| Repair   | V                         |                     | V                     |               |

\* Including invoice, order number and etc.

Temtop warranty does NOT include:

- •Malfunction or damages caused by artificial damage or modification.
- •Other deliberate damages.
- Damage caused by natural events.

### Elitech Technology, Inc

2528 Qume Dr, Ste 2 San Jose, CA 95131 USA Tel: (+1) 408-898-2866 Facebook: www.facebook.com/temtopus Instagram: www.instagram.com/temtopaqm/ youtube: www.youtube.com/@Temtopus linkedin: www.linkedin.com/company/temtop-us/ X: x.com/temtopus48285 Sales: sales@temtopus.com Website: www.temtopus.com

### Elitech (UK) Limited

Unit 13 Greenwich Business Park, 53 Norman Road,London, 5E10 9QF Tel: (+44)208-858-1888 Voutube: @elitech\_uk Instagram: @elitechuk\_ Facebook: @hvaccontrol Sales: sales@elitecheu.com Website: www.temtop.co.uk

### Elitech Brazil Ltda

R.Dona Rosalina,90-Lgara, Canoas-RS 92410-695,Brazil Tel: (+55)51-3939-8634 Sales: brasil@e-elitech.com Website: www.elitechbrasil.com.br

V1.7 Made in China